## 安否確認 Quick Start Guide | クイックスタートガイド

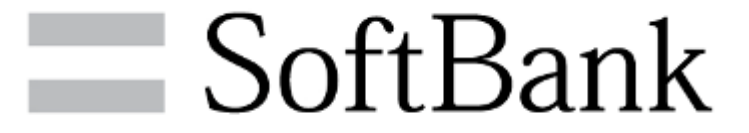

目次

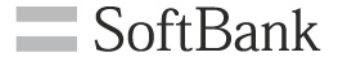

## はじめに

## 1, 事前準備

## [管理者操作] アプリダウンロード依頼メール送信 [利用者操作] アプリダウンロード

### 2, 安否確認

[管理者操作] 安否登録依頼メール送信 [利用者操作] 安否登録 [管理者操作] 安否確認 はじめに

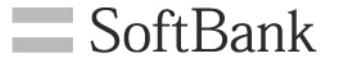

- 本サービスは、4G 通信サービスまたは5G 通信サービスを法人名義にてご契約いただいていて、 かつ法人基本パック for 4G ケータイ、法人基本パックプラス for 4G ケータイ、スマートフォン法 人基本パック、iPhone 法人基本パック、iPad 法人基本パックのいずれかにご契約いただいてい るお客さまがご利用になれます。また、パケット通信をご利用になる場合は、ウェブ使用料のご加 入も必要になります。
- ・ ご利用には「法人コンシェルサイト」のご登録が必要です。
- ・ MMS タイプで安否登録依頼メールを送信した場合、メッセージ送信料として1通1円(税抜)がかかります。メッセージ送信料は、携帯電話にメッセージが届いたときに発生し、システムエラーの場合は発生しません。メッセージ送信料は、携帯電話ご契約者に請求いたします。Eメールタイプをご利用の場合は送信料は無料です。なお、ご契約料金プランによって別途パケット料が必要となります。ホワイトプラン、ホワイトプラン(i)、ゴールドプラン、ゴールドプラン(i)をご契約の場合は、メッセージ送信料のみかかります。
- 事前にEメールアドレスが登録されていない回線に対しては、MMSタイプでメッセージが配信されます。その場合は1通1円(税抜)が発生します。
- 「世界対応ケータイ」のご利用内で、海外ローミングの利用が可能です。尚、海外ローミング中に安 否登録依頼メールを受け返信する場合、現地の通信料が適用されパケット料が高額になる場合 がありますのでご注意ください。
- 安否情報の取得には時間がかかる場合があります。
- その他サービスのお申し込み・ご利用にあたっては「安否確認サービスご利用規約」をお読みいた だき、ご承諾いただきます。

ご利用の流れ

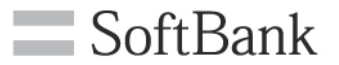

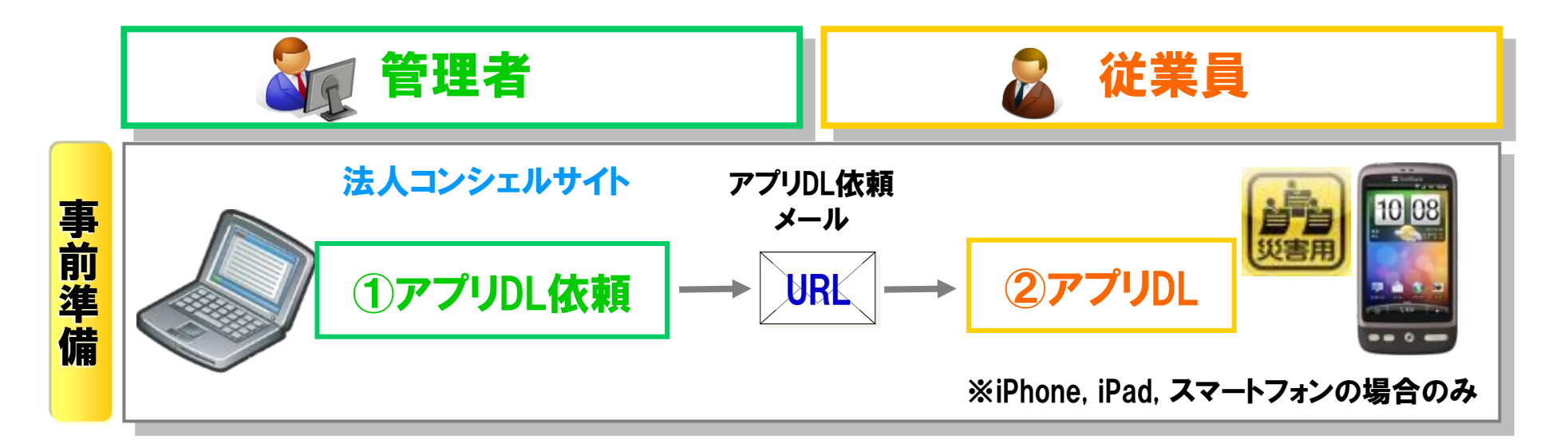

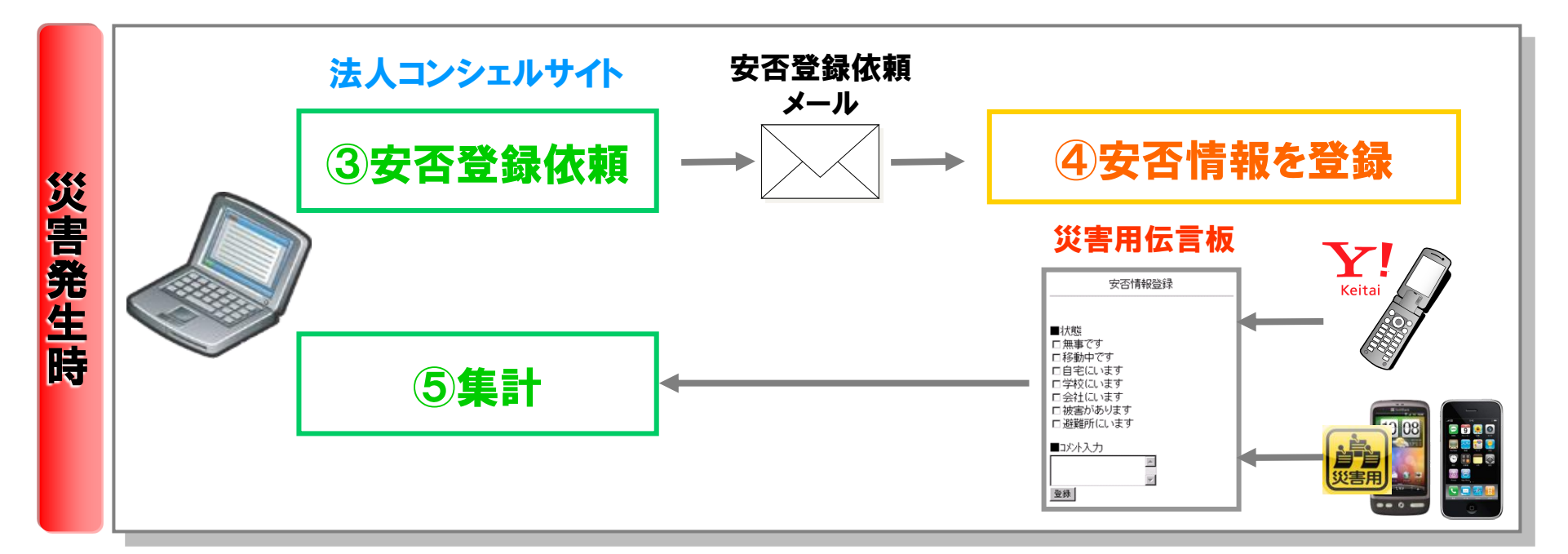

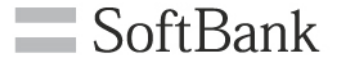

目次

### 1, 事前準備

### [管理者操作] アプリダウンロード依頼メール送信 [利用者操作] アプリダウンロード

2,安否確認
 [管理者操作]安否登録依頼メール送信
 [利用者操作]安否登録
 [管理者操作]安否確認

| アプリダウンロ | ード依頼メール送信                                                                                                   | 管理者操作                                                                                              | SoftBank |
|---------|----------------------------------------------------------------------------------------------------|----------------------------------------------------------------------------------------------------|----------|
| ① サービスメ | ミニュー 2 メール送信                                                                                                | 3 完了                                                                                               |          |
| 事前準備を押下 | します。                                                                                                    |                                                                                                    |          |
|         | サービスメニュー                                                                                                    | 各種情報                                                                                               |          |
|         | <ul> <li>安否確認</li> <li>災害時に携帯電話利用者へ災害用伝言板への登録依頼を行い、登録結果をご確認いただけます。</li> <li>災害用伝言板は公開中です。</li> </ul>        | <ul> <li>「情報]</li> <li>■ 利用マニュアル/利用規約はこ<br/>ちら</li> <li>■ <u>クイックスタートガイド</u></li> </ul>            |          |
|         | 事前準備<br>災害用伝言板を利用するために、iPhone、iPad、スマートフォンに専用アブリのダウン<br>ロード依頼を行います。4Gケータイをご利用の場合は、ダウンロード依頼は不要で<br>す。<br>・タヘ | <ul> <li>ヘルブ</li> <li>詳細はこちら</li> <li>回線情報管理からメールアドレ<br/>スを登録する場合はこちら</li> <li>災害用伝言板とは</li> </ul> |          |
|         | 安否登録依頼/確認<br>災害用伝言板への登録依頼メールを一斉送信することができ、<br>登録された安否情報を確認できます。<br>・次へ                                       |                                                                                                    |          |
|         | 送信履歴                                                                                                    |                                                                                                    |          |
|         | アブリダウンロード依頼メールと、安否登録依頼メールの送信履歴を確認できます。<br>・ 次 へ                                                             | ※事前準備                                                                                              | が必要な機種は  |
|         |                                                                                                    | iPhone,iPad                                                                                        | ,スマートフォン |
|         |                                                                                                    | のみです。                                                                                              |          |

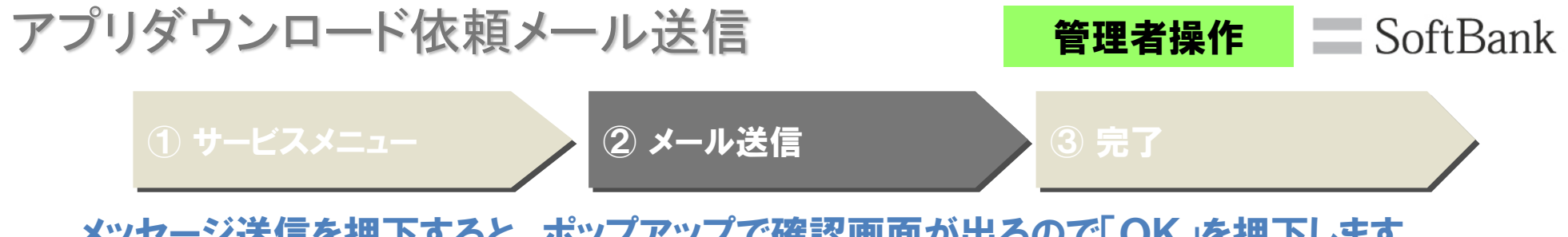

|          |                               |                                                                                  |                                          | ЩW Ц O                  |                             |
|----------|-------------------------------|----------------------------------------------------------------------------------|------------------------------------------|-------------------------|-----------------------------|
|          | = SoftBank                    |                                                                                  |                                          | 法人コンシェルサイト              |                             |
|          | 安否確認                          |                                                                                  |                                          | ≫安舌硝製サービス×ニューへ<br>ヘルブ ⑦ |                             |
|          | C STEP                        | [ STEP1<br>メッセージ作成                                                               | ]<br>え&配信                                |                         |                             |
| メールの配信先  | 減価売<br>以下の内容を通信<br>よろしければ[メッセ | メッセージ作成&配信<br>配信内容の補<br>「送信先」から配信先の確認や変更ができます。<br>にこーだで配信します。<br>2配信をのリンクしてください。 | 完了                                       |                         |                             |
| の確認や変更   | メールタイブ 美中人                    |                                                                                  | EX-JU                                    |                         | usinges mb softbank in の中容  |
| は「送信先」より | 返信先                           |                                                                                  | Sum diz Conciengerediz. mit Sont beningp |                         | ousiness.mb.soltbank.jp の内合 |
| 可能です。    | 件名                            | 「安否確認」事前準備のご案内                                                                   | 1                                        | 达旧元00                   | ゴーに达信します。ようしいですが、           |
|          | 本文                            | 【管理者様からのお知らせ】<br>本メールは安否確認の事前準備用メールです。<br>以下URLから災害用伝言板アブリケーションをダウンロー            | ドして下さい。                                  |                         | OK キャンセル                    |
|          |                               | ■iPhone、iPadをご利用の場合<br>https://itunesapple.com/jp/app/id425650096?mt=8#soft      | tbank                                    |                         | <b>P</b>                    |
|          |                               | ■SoftBankスマートフォンの場合<br>https://play.google.com/store/apps/details?id=jp.softbar  | nk mb.dmb                                |                         | •                           |
|          |                               | ご質問は社内管理者様までお願いします。                                                              |                                          |                         |                             |
|          | メッセージサイ<br>ズ                  | 100KByte                                                                         |                                          |                         |                             |
|          |                               |                                                                                  | ッセージ配信                                   |                         |                             |

| アプリダウンロード依頼 | メール送信   | 管理者操作 | SoftBank |
|-------------|---------|-------|----------|
| ①サービスメニュー   | 2 メール送信 | ③ 完了  |          |

メールの配信受付が完了しました。

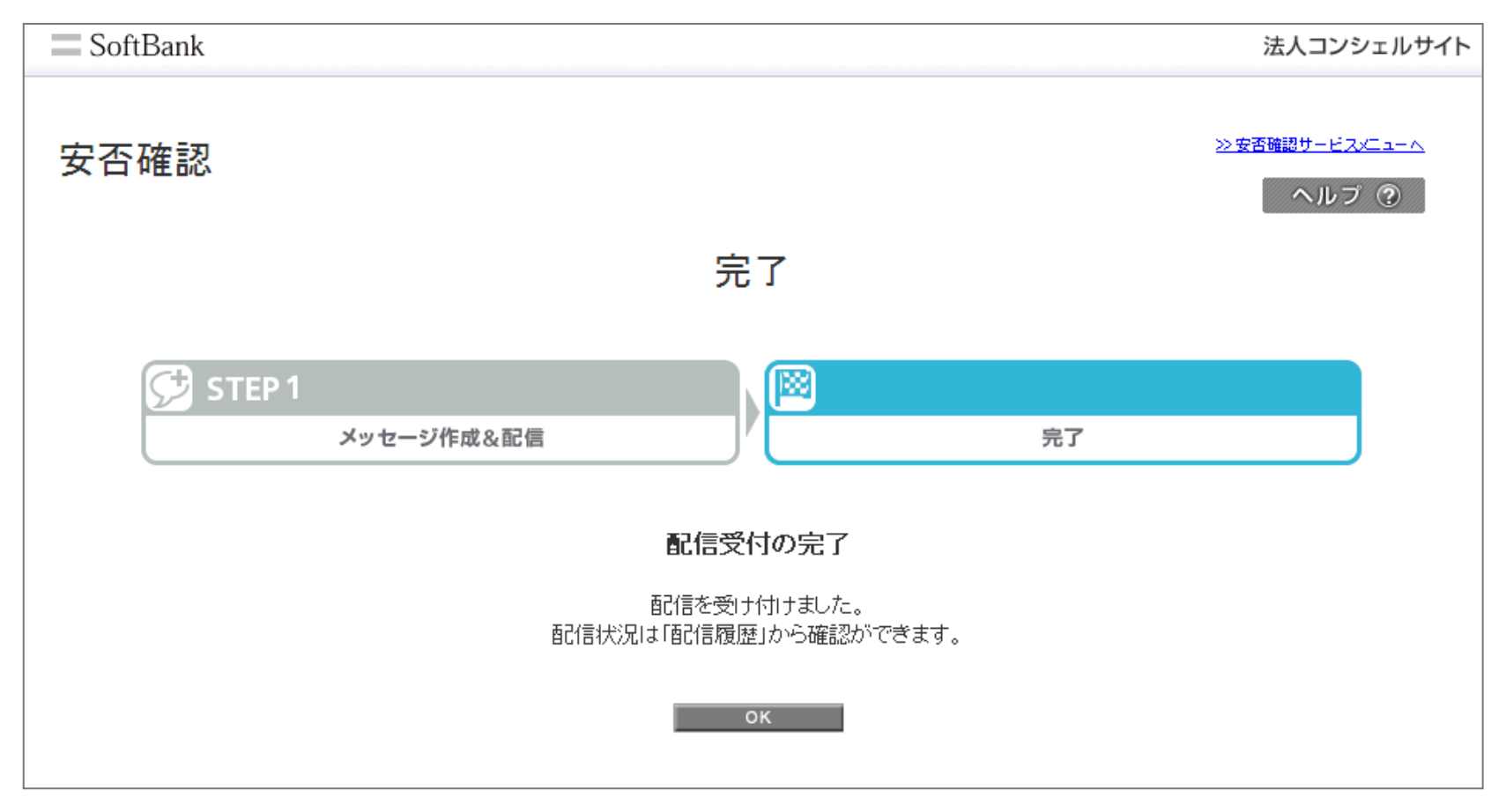

アプリダウンロード

利用者操作 SoftBank

### アプリダウンロード依頼メールに記載されているURLをタップし、アプリをダウンロードします。

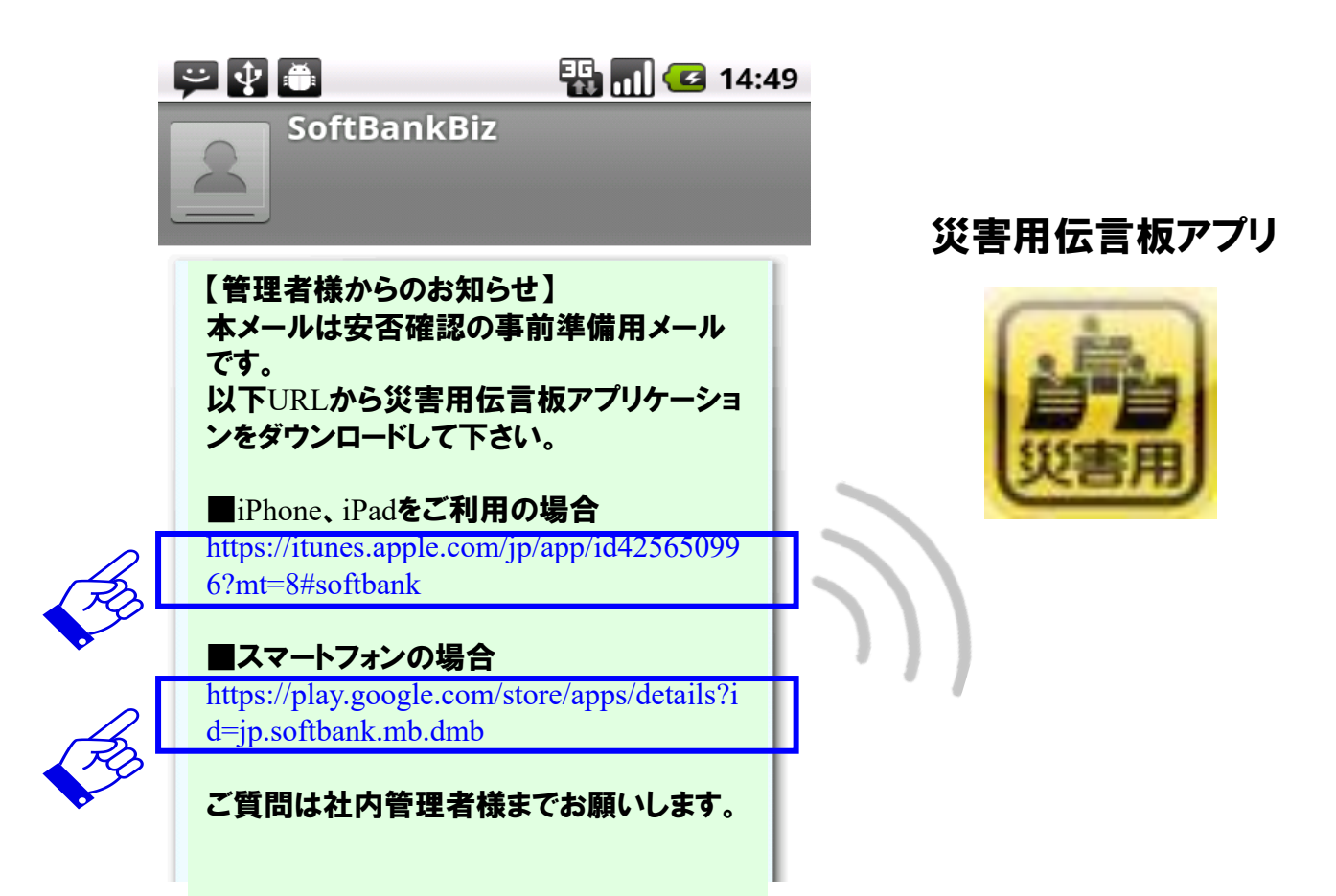

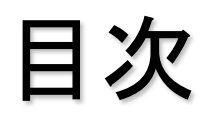

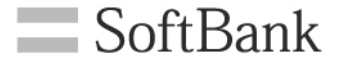

# 事前準備 [管理者操作] アプリダウンロード依頼メール送信 [利用者操作] アプリダウンロード

## 2, 安否確認

[管理者操作] 安否登録依頼メール送信 [利用者操作] 安否登録 [管理者操作] 安否確認

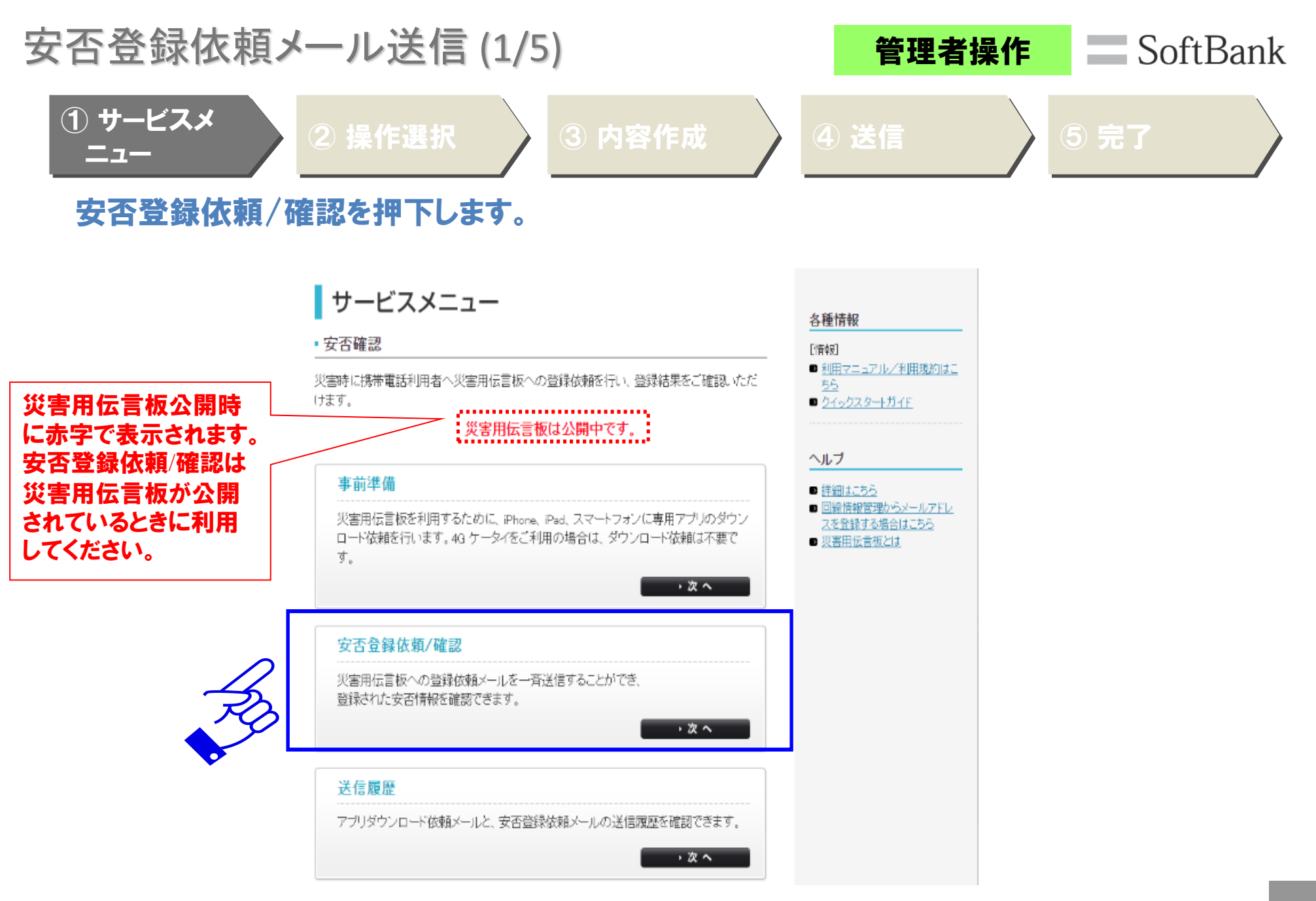

安否登録依頼メール送信(2/5) SoftBank 管理者操作 2 操作選択

全回線に送信を押下します。

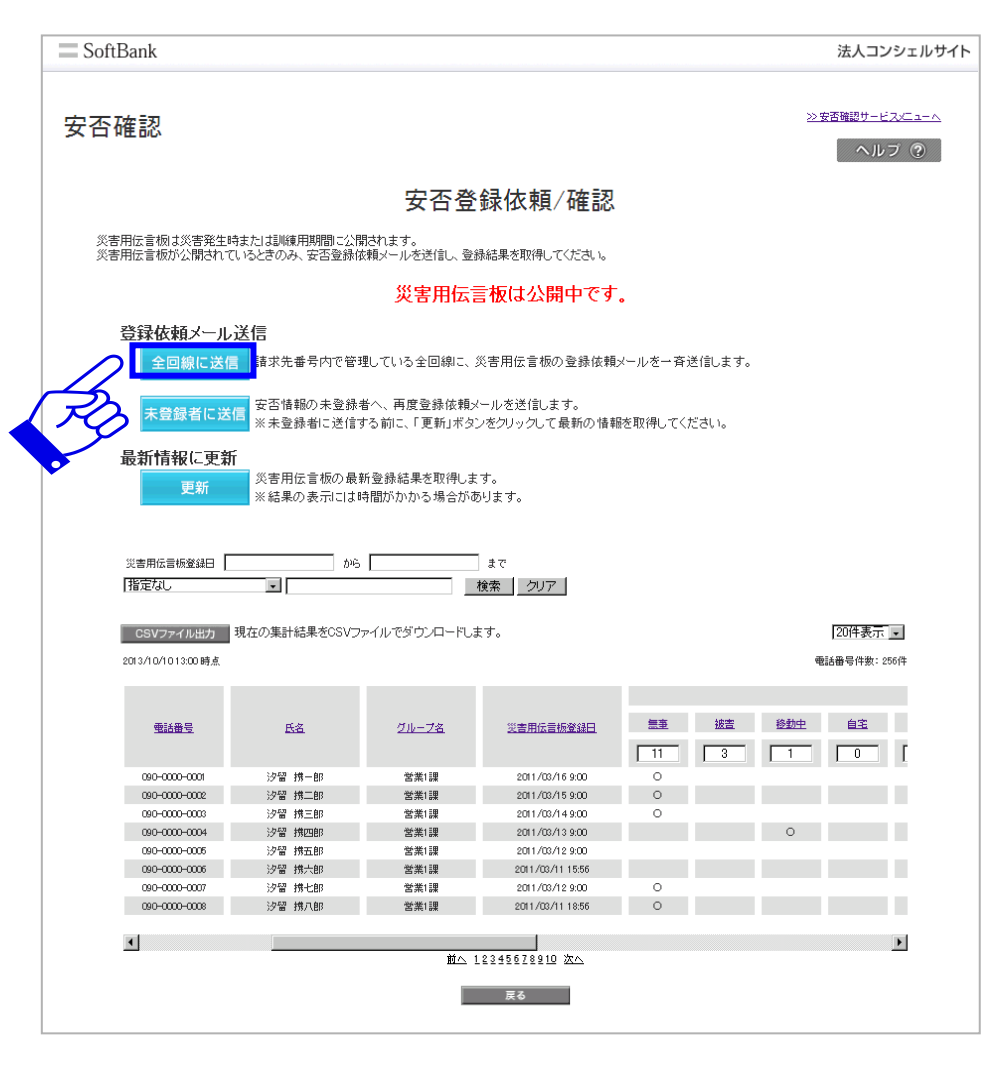

安否登録依頼メール送信(3/5) SoftBank 管理者操作 ③ 内容作成

#### メッセージを作成し「決定」を押下します。

| 计確認                                                                                                    |                                                                                                    | ヘルプ (                                                                                                    |
|----------------------------------------------------------------------------------------------------|----------------------------------------------------------------------------------------------------|----------------------------------------------------------------------------------------------------|
|                                                                                                    | [ STEP1 ]                                                                                                    |                                                                                                    |
|                                                                                                    | メッセージ作成8                                                                                                    | 2配信                                                                                                    |
|                                                                                                    | . 🕅                                                                                                    |                                                                                                    |
| メッセー                                                                                                    | ジ作成&配信                                                                                                    | 完了                                                                                                    |
| 配信するメール文を作成します                                                                                                    | ţ.                                                                                                    |                                                                                                    |
| 作成が完了したら「確定」をク                                                                                                    | リックしてください。                                                                                                    |                                                                                                    |
| ◆件名                                                                                                    |                                                                                                    |                                                                                                    |
| 全角170文字(512Byte)まで入<br>※一部の記号など、ご利用頂                                                                                                    | 、力可能です。<br>動ない文字がございます。詳しくはヘルプ・マニ                                                                                                    | ュアルをご参照下さい。                                                                                                    |
| 安否情報の登録依頼                                                                                                    |                                                                                                    |                                                                                                    |
| ◆メール本文                                                                                                    |                                                                                                    |                                                                                                    |
| ※一部の記号など、ご利用頂                                                                                                    | 計ない文字がございます。 鮭 くはヘルブ・マニ                                                                                                    | 「コアルをご参照下さい。                                                                                                    |
| ※11行に200文字以上入力する<br>ホメールは安否登録用メー<br>ご利用の携帯電話より安否<br>【SottBank 30をご利用の場<br>以下URLより安否登録参志。<br>http://dmb.sottbank.ne.jp/                                                                                                    | ると自動でで対方が入ります。で対方位置は配信磁道<br>ルです。<br>登録をあこなってください。<br>各3<br>ぶってください。<br>J                                                                                                    | <u>認恵面でご確認</u> ださい。<br>-<br>-<br>-<br>-                                                                                                    |
| <ul> <li>※11分に200文字以上入力する</li> <li>本メールは支充登録用メーコージ利用の携帯電話より安否</li> <li>(SoftBank 304ごう利用の増<br/>以下URLより安否登録をおこ<br/>http://dmb.softbank.ne.p/</li> <li>◆差出人設定</li> </ul>                                                                                                    | ると自動で改行が入ります。改行位置は都信確結<br>ルです。<br>登録をあこなってください。<br>会1<br>- なってください。<br>                                                                                                    | <u>認知前でご 確認</u> (ださい。<br>-<br>-<br>-<br>-<br>-<br>-<br>-<br>-<br>-                                                                                                    |
| **1行に200文字以上入力する<br>本ノールは空る登場取ノー<br>ごや川の防衛電話といちであ<br>にSetBonk 30%ご利用の構<br>以下したし安全意識をた。<br>かれたノン安全意識をた。<br>かれたノン安全意識をた。<br>かれたノン安全意識をた。<br>かれたノン安全意識をた。<br>かれたノン安全意識をた。<br>かれたノン安全意識をた。<br>かれたノン安全意識をた。<br>かれたノン安全意識をた。<br>かれたノンマンの差出人(Framアド<br>内容をごを認るの上、同意情が                                                                                                    | ると自動で改行が入ります。改行位置は配信確定<br>いです。<br>登録をあこなってください。<br>30<br>となってください。<br>50<br>レスだを設定する際には、以下の内容に同意序。<br>る場合は1利用規約15同意する」ラジオポジンを                                                                                                    | 認識面でご確認べたさい。 く必要があります。 とクリックして下さい。                                                                                                    |
| <ul> <li>※1行に200文字以上入力する</li> <li>★メールは263登場所/)</li> <li>ごや用の排電数より263 (1月07年)</li> <li>ごや用の排電数より263 (2月07年)</li> <li>(A) 「ロレリンな空急後455, 11月07年)</li> <li>(A) 「ロレリンな空急後455, 11月07年)</li> <li>(A) 「ロレリンな空急後455, 11月07年)</li> <li>(A) 「ロレリンな空急後455, 11月07年)</li> <li>(A) 「ロレリンな空急後45, 11月07年)</li> <li>(A) 「ロレリンな空急後45, 11月07年)</li> <li>(A) 「ロレリンな空急後45, 11月07年)</li> <li>(A) 「ロレリンな空急後45, 11月07年)</li> <li>(A) 「ロレリンな空急後45, 11月07年)</li> <li>(A) 「ロレリンなどり」</li> <li>(A) 「ロレリンなどり」</li> <li>(A) 「ロレンなどり」</li> <li>(A) 「ロレンなどり」</li> <li>(A) 「ロンなどり」</li> <li>(A) 「ロンなどり」</li></ul> | Sと自動で改行が入ります。改行位置は配信確定<br>ルです。<br>塗券をあってください。<br>そう<br>してしていたさい。<br>う<br>レンスを設定する際には、以下の内容に回意原係<br>る場合は「利用規約」に同意する」ラジオポタンを<br>わせつう客配します。この解散のご利用しまでは、<br>あても一路が高齢がごないます。こかまから、14回転取得し<br>がする場合だごないます。こかまか当れよ。の複雑物のご利                                                                                                    |                                                                                                    |
| <ul> <li>※1行に200文字以上人力する</li> <li>★メールは空変登録用メー)<br/>こや用の計構電話とり空気<br/>に、利用の構築値あり空気<br/>は、下切しくり空変登載らい、<br/>いて切しくり空変登載らい、<br/>に、「切り、「ひしくり空変登載らい、<br/>に、「切り、「ひしく」の学ど、<br/>かせージの差出人、「Fromアド<br/>内容をご確認の上、同意情す<br/>差出人ペールアドレスゴばらかで、<br/>は、花切しくールアドレスゴばらかで、<br/>は、花切しくールアドレスゴばらかで、<br/>は、本サービスの雑世を押<br/>す、またこの機能ので判用し、<br/>でしたり容を確認した」</li> </ul>                                                                                                    | を自動で改行が入ります。改行位置は配信確定<br>ルです。<br>塗みをあこなってください。<br>全部であってください。<br>よう<br>レスズを投空する際には、以下の内容に同意原<br>・る場合は「利用規約」に同意する」ラジオボタンを<br>やはージのを記(ます。この解放のご利用をしっていたの<br>あずるがございます。この解放のご利用しまでの<br>あっておが有きなりた場合、当社は当該取扱的当け<br>こで、目前まする<br>で、同意する<br>「この一意する」                                                                                                    | 設置面でご確認ください。                                                                                                    |
| **1行に200文字以上人力する<br>本ノールな空る登場外/)<br>こ*用の構築値ありを登<br>にの目の構築値ありをつい<br>に、中の内滑電道がしておい<br>に、日本のなど、1月のの<br>に、日本のようなご、1月のの<br>に、日本のような、1月のの<br>、していたし、2月のの<br>、していたいたいたいたい<br>、したいたいたいたい<br>、またしにの時のでいた。<br>、またしたいたいたい<br>、またしたいたいたい<br>、またしたいたい<br>、たいたい<br>、またしたい<br>、たいたい<br>、たい<br>、                                                                                                    | を自動で改行が入ります。改行位置は配信確定<br>ルです。<br>違称をあってください。<br>全部<br>してください。<br>」<br>レスズ投空する際には、以下の内容に同意原<br>る場合は「利用規約」に同意する」ラジオボタンを<br>むにでoncinere®むmbsofbank,juとなります。10、差<br>かセージを配します。この離しない<br>許する場合がごさいます。この離しない<br>許する場合がごさいます。この離しない<br>にて、同意する<br>・で、「二、「一、このない」ので、「一、、<br>ご確認と下さい。                                                                                                    | 設置面でご確認ください。                                                                                                    |
| **1行:200文字以上入力する<br>本ノルはて変変換用メー)<br>マールの新電話よりであった。<br>マールの新電話よりであった。<br>いていたりまであった。<br>いていたりな変変の後少で、<br>いていたりな変更のから、<br>やたージの差出人(Fromアド<br>内容をご確認の上、同意)者が<br>差出人メーレアドレスは<br>************************************                                                                                                    | Sと自動で改行が入ります。改行位置は配信確定<br>ルです。<br>運動をあらなってください。<br>そう<br>よる場合になってください。<br>よう<br>ってください。<br>してたささい。<br>してたささい。<br>してたささい。<br>してたささい。<br>してたささい。<br>してたささい。<br>してたささい。<br>したさい。<br>したさい。<br>します。<br>したむい。<br>したさい。<br>したさい。<br>したさい。<br>したさい。<br>したさい。<br>したさい。<br>したさい。<br>したさい。<br>したさい。<br>したさい。<br>したさい。<br>したさい。<br>したさい。<br>したむこのでので、<br>したでい。<br>したむこのでのでので、<br>したでい。<br>したむ<br>したむこのでのでので、<br>したでい。<br>したむ。<br>したむ。<br>したむ。<br>したむ。<br>したむい。<br>したむい<br>したむい。<br>したむい<br>したむい。<br>したむい<br>したむい<br>したむい<br>したむい<br>したむい | このでで確認くたさい。   など要があります。 とかり、かして下さい。   ととり、少して下さい。 とかし、かして下さい。 とかし、などしいくがあります。   とかしています。   、このではいた場合のが着いこくでは、いかし、   、したのをします。   、このようにないた場合のが着いこくでは、   、このないためのとます。   、このないためのとます。   、このないためのとます。   、したのの記号は利用できません。   せん。   とはん。   とはん、   、とし、メールアドレスは本文中に表示されます。                                                                                                    |
| **1行に200文字以上入力する<br>*メールは名容登録際シー)<br>・サーの特徴意めとなる。<br>「サーの特徴意めとはなる。<br>いて以上りな容認後考え、<br>いて以上りな容認後考え、<br>いて以上りな容認後考え、<br>いて以上りな容認後考え、<br>やたージの差出人(Fromアド<br>内容とて確認の上、同意間有<br>茶出人そしたアドレスでも<br>きんよくールアドレスでも<br>いた、レアドレスでも<br>またこの確約の24月<br>*またこの確約の24月<br>*またこの確約の24月<br>*またこの確約の24月<br>*またこの確約の24月<br>*またこの確約の24月<br>*またこの確約の24月<br>*またこのできます<br>にいていたできます<br>にいていたできます<br>にいていたできます<br>にいていたできます<br>にいていたできます<br>にいていたできます<br>にいていたできます<br>にいていたできます                                                                                                    | ショク目動で改行が入ります。改行位置は配信確定<br>ルです。<br>登録をあこなってください。<br>きないのでした。<br>うしますでください。<br>うしますでください。<br>してたどさい。<br>してたどさい。<br>してたどさい。<br>してたどさい。<br>してたどさい。<br>してたどさい。<br>してたどさい。<br>してたどさい。<br>してたどでのでは、したでの情かです。<br>したでのではないます。また当れでは、<br>たちない。<br>して、同意する<br>で同意していい。<br>・<br>金角文字、半角カナ、および「の」、「、」、「、」、<br>に確認するい。<br>としたいい。                                                                                                    | この一で確認ください。   く必要があります。   く必要があります。   とりいうんで下さい。   とリンプして下さい。   とリンプして下さい。   とリンプして下さい。   とリンプしてため、   とリンプしてため、   どういうましたがある行うた場   「ご 以外の記号は利用できません。   せん。   せん。   とし、   と、   と、   、   ・   、   ・   ・   ・   ・   ・   ・   ・   ・   ・   ・   ・   ・   ・   ・   ・   ・   ・   ・   ・   ・   ・   ・   ・   ・   ・   ・   ・   ・   ・   ・   ・   ・   ・   ・   ・   ・   ・   ・   ・   ・   ・   ・   ・   ・   ・   ・   ・   ・   ・   ・   ・   ・   ・   ・   ・   ・   ・   ・   ・   ・   ・   ・   ・   ・   ・   ・   ・   ・   ・   ・   ・   ・   ・   ・   ・   ・   ・   ・   ・   ・   ・   ・   ・   ・   ・   ・   ・   ・   ・   ・   ・   ・   ・   ・   ・   ・   ・   ・   ・   ・   ・   ・   ・   ・   ・   ・   ・   ・   ・   ・   ・   ・   ・   ・   ・   ・   ・   ・   ・   ・   ・   ・   ・   ・   ・   ・   ・   ・   ・   ・   ・   ・   ・   ・   ・   ・   ・   ・   ・   ・   ・   ・   ・   ・   ・   ・   ・   ・   ・   ・   ・   ・   ・   ・   ・   ・ |
| **1行に200文字以上入力する<br>*メールは支容登録無シー」<br>・サーの特徴値あり支充<br>にのため、30支ご 11月のの<br>はいてしたし支容登録をあう。<br>かけてしたし支容登録をあう。<br>かけてしたし支容登録をあう。<br>かけてしたし支容登録をあう。<br>かけてしたし支容登録をあう。<br>************************************                                                                                                    | ショクロ動で改行が入ります。改行位置は配信確定<br>ルです。<br>登録をあってください。<br>きないました。<br>うしてください。<br>うしてください。<br>うしてください。<br>してたきない。<br>してたきない。<br>してたしていた。<br>たいでのではできないのです。また、当社は当該契約的についで、<br>たいでのではできない。<br>して、同意する<br>の確認のでは、ます。また当社の当該契約的についで、<br>たいでは、ます。また、当社は当該契約的についで、<br>たいでは、ます。また、当社は当該契約的についで、<br>で、日意する<br>ので、「一、「一、」、」、」、」、、、、、、、、、、、、、、、、、、、、、、、、、                                                                                                    | この一部でご確認ください。   く必要があります。 とりいうなて下さい。 とせんズールアドレスを指定、Sメール(MMS)で配信した場合 いすました為を行うた為 「開こしてごとためが違かが高さいことが、   、ご以外の記号は利用できません。   せん。差出人メールアドレスは本文中に表示されます。   は、てしまう場合がありますので、ご注意下さい。                                                                                                    |

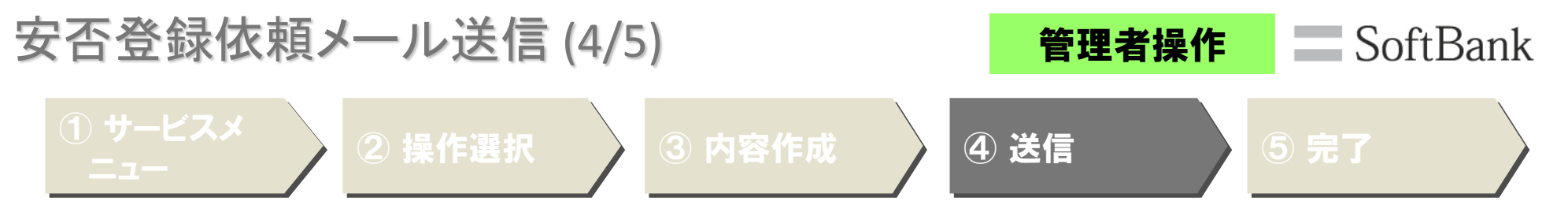

内容を確認しメッセージ送信を押下すると、ポップアップで確認画面が出るので「OK」を押下します。

| 安否登録依頼         | メール送信  | (5/5) | )      | 管理   | 者操作 | Soft | Bank |
|----------------|--------|-------|--------|------|-----|------|------|
| ① サービスメ<br>ニュー | 2 操作選択 |       | ③ 内容作成 | ④ 送信 |     | ⑤ 完了 |      |

メールの配信受付が完了しました。

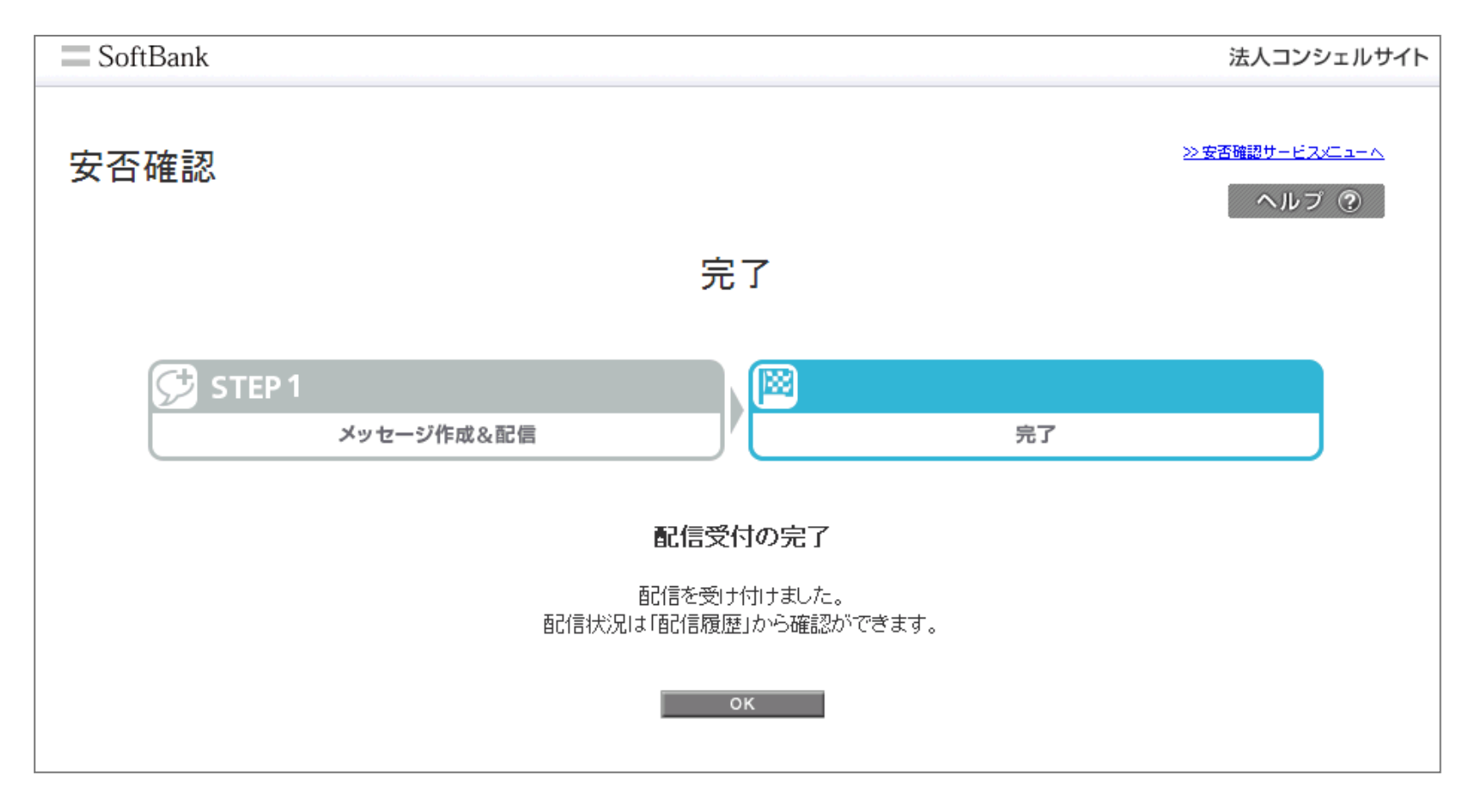

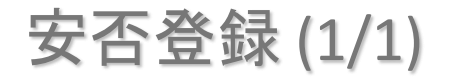

### iPhone、iPad、スマートフォンをご利用の場合は「災害用伝言板アプリ」から、 4G ケータイをご利用の場合は「災害用伝言板」から、安否情報を登録します。

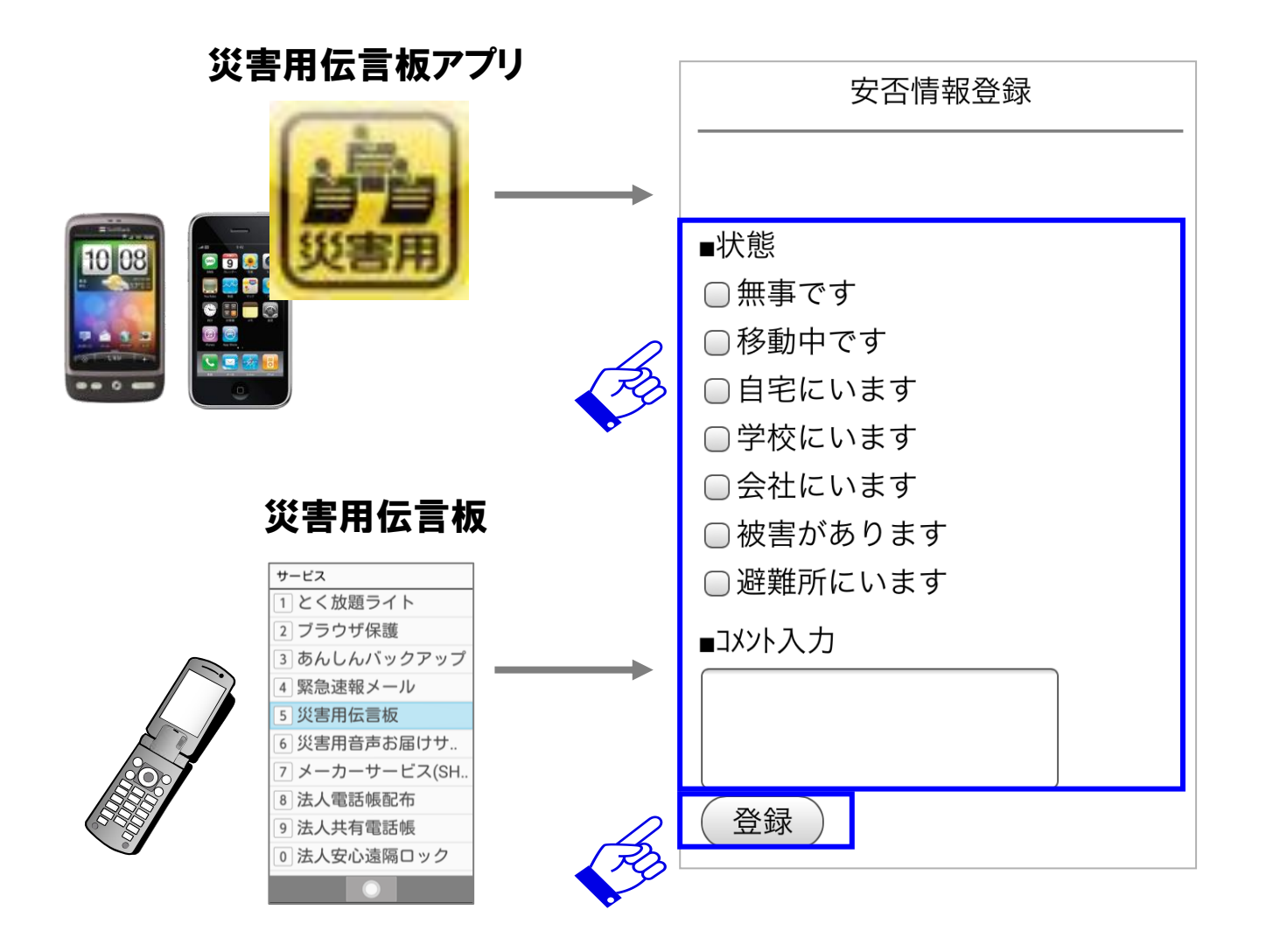

SoftBank

利用者操作

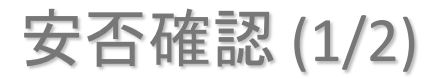

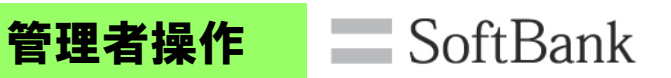

### ① サービスメニュー

2 安否確認

### 安否登録依頼/確認を押下します。

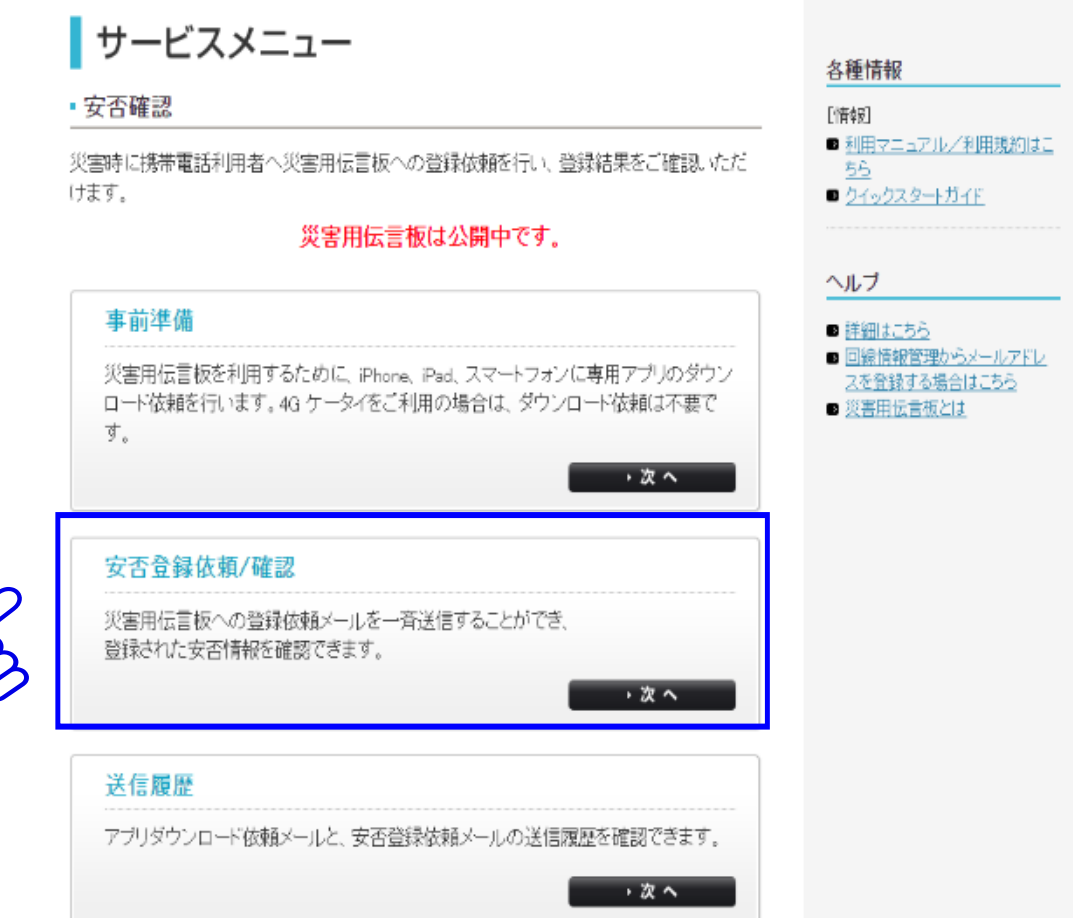

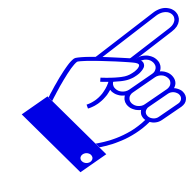

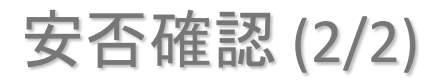

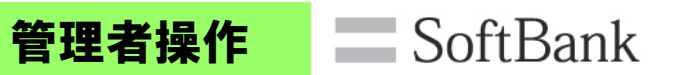

①サービスメニュー

2 安否確認

### 更新ボタンを押下すると、最新の安否情報が同画面に表示されます。

| rtbuilt                                                                                                    |                                                                                                    |                                                                                                    |                                                                                                    |                                |                |                                      | /4/(=                           |            |
|----------------------------------------------------------------------------------------------------|----------------------------------------------------------------------------------------------------|----------------------------------------------------------------------------------------------------|----------------------------------------------------------------------------------------------------|--------------------------------|----------------|--------------------------------------|---------------------------------|------------|
| ≂ <i>⊺</i> ≠ =ञ                                                                                                    |                                                                                                    |                                                                                                    |                                                                                                    |                                |                | <u>&gt;&gt;</u> :                    | 安否確認サート                         | <u>Ezy</u> |
| 印度高达                                                                                                    |                                                                                                    |                                                                                                    |                                                                                                    |                                |                |                                      | ヘル                              | ップ         |
|                                                                                                    |                                                                                                    | 安否登                                                                                                    | 録依頼/確認                                                                                                    | l                              |                |                                      |                                 |            |
| 《害用伝言板は災害発生<br>《害用伝言板が公開され1                                                                                                    | 時または訓練用期間に公開<br>ているときのみ、安否登録(                                                                                                    | 開されます。<br>衣頼メールを送信し、登行                                                                                                    | 禄結果を取得してください。                                                                                                    |                                |                |                                      |                                 |            |
|                                                                                                    |                                                                                                    | 災害用伝言                                                                                                    | 言板は公開中です                                                                                                    | •                              |                |                                      |                                 |            |
| 登録依頼メール                                                                                                    | 送信                                                                                                    |                                                                                                    |                                                                                                    |                                |                |                                      |                                 |            |
| 全回線に送                                                                                                    | <ul> <li>請求先番号内で管:</li> </ul>                                                                                                    | 理している全回線に、                                                                                                    | 災害用伝言板の登録依頼                                                                                                    | シールを一斉                         | 送信します。         |                                      |                                 |            |
|                                                                                                    |                                                                                                    |                                                                                                    |                                                                                                    |                                |                |                                      |                                 |            |
| 未登録者に送                                                                                                    | 信 安否情報の未登録<br>※ 土奈録来に送信:                                                                                                    | 者へ、再度登録依頼>                                                                                                    | ールを送信します。                                                                                                    | 根本面 得 デイ・                      | 12313          |                                      |                                 |            |
|                                                                                                    |                                                                                                    | 9つ前に、1907年7月本ス                                                                                                    | ンセンリッシンして取利しり間。                                                                                                    | FIERZ HX 1970 C \/             | 120010         |                                      |                                 |            |
| 最新情報に更新                                                                                                    | 「「「「「「「」」の「「」」                                                                                                    |                                                                                                    | +                                                                                                    |                                |                |                                      |                                 |            |
| つ 更新                                                                                                    | 災苦用伝言板の策                                                                                                    | 新宣詠結果を収得しま<br>時間がわわえ 根会がす                                                                                                    | .9。<br>≂いまオ                                                                                                    |                                |                |                                      |                                 |            |
| ~~~~                                                                                                    | ※結果の表示には                                                                                                    | は同りついつ物合力で                                                                                                    | 992.90                                                                                                    |                                |                |                                      |                                 |            |
|                                                                                                    |                                                                                                    | 中国的いいいの物目がゆ                                                                                                    | 99 <b>4</b> 90                                                                                                    |                                |                |                                      |                                 |            |
| <u>ک</u>                                                                                                    | ※結果の表示には                                                                                                    | 100/0/0/0000                                                                                                    | 1.                                                                                                    |                                |                |                                      |                                 |            |
|                                                                                                    | ※結果の表示には<br>から<br>から                                                                                                    | )                                                                                                    | ] まで                                                                                                    |                                |                |                                      |                                 |            |
| 災害用伝言版登録日 [<br>【指定なし                                                                                                    | ※結果の表示には<br>から                                                                                                    |                                                                                                    | 」まで<br>検索 <u>クリア</u>                                                                                                    |                                |                |                                      |                                 |            |
| 災害用伝言版登録日 [<br>]指定なし<br>CSVファイル出力                                                                                                    | * 結果の表示には<br>から<br>夏<br>7<br>7<br>7<br>7<br>7<br>7<br>7<br>7<br>7<br>7<br>7<br>7<br>7<br>7<br>7<br>7<br>7<br>7                                                                                               | マイルでダウンロードに、                                                                                                    | 」まで<br>検索 <u>↓ クリア</u> ↓                                                                                                    |                                |                |                                      | 20件表示                           |            |
| 災害用伝言板登録日 [       [指定なし]       CSVファイル出力       2034(0/01300)時ま                                                                                                    | * 結果の表示には<br>から<br>現在の集計結果をCSVフ                                                                                                    | マイルでダウンロードし。                                                                                                    | 」まで<br>検索 <u>クリア</u><br>たす。                                                                                                    |                                |                | ŭ                                    | [20件表示]                         | 2561       |
| 火き用伝言板登録日 [<br>指定なし<br>CSVファイル出力<br>2013/10/1013.co時点                                                                                                    | ※結果の表示には1<br>から<br>マ<br>現在の集計結果をCSVフ                                                                                                    | マイルでダウンロードし:                                                                                                    | )<br>まで<br>検索 <u>クリア</u><br>ます。                                                                                                    |                                |                | ų                                    | 20件表示<br>翻話番号件数:                | 2561       |
| 実専用伝言板登録日<br>[指定なし<br>CSVファイル出力<br>2013/10/1013:00時点                                                                                                    | ※結果の表示には1<br>から<br>す<br>現在の集計結果をCSVフ                                                                                                    | マイルでダウンロードし。<br>ガルーフェ                                                                                                    | )<br>まで<br>検索 <u>クリア</u><br>((大学)。<br>((大学))を発送日                                                                                                    | 無事                             | 按查             | 朝                                    | [20件表示<br>翻話番号件教:<br>自主         | 2561       |
| 実専用伝言板登録日<br>[指定なし<br>CSVファイル出力<br>2013/10/1013:00時点<br>電話番号                                                                                                    | <ul> <li>※結果の表示には1</li> <li>から</li> <li>から</li> <li>現在の集計結果をCSVフ</li> <li>氏名</li> </ul>                                                                                                    | マーフを<br>グルーフを                                                                                                    | )<br>まで<br>検索 <u>クリア</u><br><u>災害用伝言時登録日</u>                                                                                                    | 無事                             | 接書             | ·<br>移動中                             | 20件表示<br>該話番号件数:<br>自主          | 2561       |
| 実専用伝言板登録日<br>[指定なし<br>CSVファイル出力<br>2013/10/1013.00時点<br>電話曲号<br>                                                                                                    | ※結果の表示には1<br>から<br>マ<br>現在の集計結果をCSVフ<br>氏名<br>いな 増ーm                                                                                                    | ・ クリーフを<br>マイルでダウンロードしま<br>クリーフを<br>を素調                                                                                                    | まで<br>検索 クリア<br><u> 炎素用伝言施登録日</u><br>201/(20/6.900                                                                                                    | 無重<br>[11]<br>0                | <u>送吉</u><br>3 | 可<br><u>診助中</u><br>1                 | 20件表示<br>翻話曲号件数:<br>自主<br>0     | 256        |
| 実専用伝言板登録日 [<br>指定なし<br>2013/10/101300時点<br>電話曲号<br>90-000-0001<br>90-000-0001<br>90-000-0001                                                                                | ※結果の表示にはは<br>から<br>またの集計結果をCSVフ<br>氏名<br>ジ管 持一郎<br>ジ管 持一郎                                                                                                    | refail/ががからみらかの                                                                                                    | まで<br>様素 <u>クリア</u>                                                                                                    | 無事<br>11<br>0                  | <u>送言</u><br>3 | 可<br>終動中<br>1                        | [20件表示]<br>翻話冊号件数:<br>自主<br>0   | 2561       |
| 2013年の10月11日<br>2013/10/101300時点<br>10-000-0001<br>10-000-0001<br>10-000-0001<br>10-000-0001                                                                                | ※結果の表示にはは<br>から<br>すべい。<br>が留け、<br>が留け、<br>が留け、<br>が留け、<br>の<br>、<br>が<br>に、<br>、<br>、<br>、<br>、<br>、<br>、<br>、<br>、<br>、<br>、<br>、<br>、<br>、<br>、<br>、<br>、                                                 | Profileのパルパンの自力10 Profileのグリンロードしま                                                                                                    | まで<br>検索 <u>クリア</u><br>ます。<br><u> 災害用伝言修業録日</u><br>2011/03/16 900<br>2011/03/16 900<br>2011/03/16 900                                                                            | <b>##</b><br>11<br>0<br>0      | <u>送</u><br>3  | 可<br><u>修助中</u><br>1                 | 20件表示<br>翻話番号件数:<br>自宝<br>0     | 2561       |
| 実専用伝言板登録日<br>[指定なし<br>CSVファイル出力<br>2013/10/101300時点<br>電話曲号<br>090-0000-0001<br>09-0000-0001<br>09-0000-0003<br>09-0000-0004                                                | ※結果の表示にはは<br>から<br>すべい。<br>が留け、<br>が留け、<br>が留け、<br>が留け、<br>がら<br>で<br>がら<br>で<br>の<br>ま<br>計結果をCSVフ<br>た<br>る<br>で<br>、<br>で<br>、<br>、<br>、<br>、<br>、<br>、<br>、<br>、<br>、<br>、<br>、<br>、<br>、<br>、<br>、<br>、 |                                                                                                    | まで<br>まで<br>検索 クリア<br>ます。<br>ジェ告用広言所登録日<br>2011/02/16 9:00<br>2011/02/16 9:00<br>2011/02/16 9:00<br>2011/02/16 9:00<br>2011/02/16 9:00<br>2011/02/16 9:00                        | <b>33</b><br>11<br>0<br>0<br>0 | <u>送吉</u><br>3 | 4<br>修動史<br>「一」<br>〇                 | [20件表示]<br>認話冊号件款:<br>自主<br>0   | 2561       |
| 実専用伝言板登録日<br>[指定なし<br>CSVファイル出力<br>2013/10/1013:00時点<br>電話最受<br>00-0000-0001<br>00-0000-0001<br>00-0000-00                                                                  | ※結果の表示にはは<br>から<br>す<br>しての集計結果をCSVフ<br>氏名<br>ジ管 携ー郎<br>ジ管 携ー郎<br>ジ管 携ー郎<br>ジ管 携四郎<br>ジ管 携四郎<br>ジ管 携四郎                                                                                                    | Profileのパルパンシットのの アーイルでダウンロードしま  グルーフを  ざ素1課  ざ素1課  ざ素1課  ざ素1課  ざ素1課                                                                                                    | まで<br>様素 <u>クリア</u>                                                                                                    | ==<br>11<br>0<br>0<br>0        | <u>送言</u><br>3 | 間<br>登動中<br>1<br>〇                   | 20件表示<br>該备号件数:<br>自空<br>0      | 2561       |
| 201<br>光恵用伝言板差録日<br>[指定なし<br>CSVファイル出力<br>2013/10/1013c0時点<br>単活曲号<br>99-0000-000<br>90-0000-000<br>90-0000-000<br>90-0000-000                                              | ※結果の表示にはは<br>から<br>マー<br>現在の集計結果をCSVフ<br>氏名<br>ジ管 博一郎<br>ジ管 博一郎<br>ジ管 博二郎<br>ジ管 博二郎<br>ジ管 博二郎<br>ジ管 博二郎<br>ジ管 博二郎<br>ジ管 博九郎                                                                                  |                                                                                                    | まで<br>検索 <u>クリア</u><br>ます。<br><u> 災害用伝言活登録日</u><br>2011/00/16 900<br>2011/00/16 900<br>2011/00/19 900<br>2011/00/11 550                                                          | <b>11</b><br>0<br>0            | <u>送吉</u><br>3 | マ<br>総動中<br>1<br>〇                   | 20件表示<br>該話曲号件数:<br>自主<br>0     | 2561       |
| 実専用伝言板登録日<br>[指定なし<br>CSVファイル出力<br>2013/10/101300時点<br>電話曲星<br>90-000-000<br>90-000-000<br>90-000-000<br>90-000-000<br>90-000-000<br>90-000-000<br>90-000-000<br>90-000-000 | ※結果の表示にはは<br>から<br>マ<br>可<br>現在の集計結果をCSVフ<br>氏会<br>ジ管 博一郎<br>ジ管 博一郎<br>ジ管 博四郎<br>ジ管 博四郎<br>ジ管 博四郎<br>ジ管 博九郎<br>ジ管 博九郎<br>ジ管 博九郎                                                                              |                                                                                                    | まで<br>検索 <u>クリア</u><br>ます。<br><u> 災害用広言所登録日</u><br>2011/00/16 900<br>2011/00/15 900<br>2011/00/15 900<br>2011/00/15 900<br>2011/00/15 900<br>2011/00/15 900                      | <b>##</b><br>11<br>0<br>0<br>0 | <u>送吉</u><br>3 | 間<br><u>総動中</u><br>「 <u>1</u> 」<br>〇 | [20]件表示<br>翻話曲号件数:<br>自主<br>0   | 256        |
| ビッボ用伝言板登録日<br>「指定なし<br>CSVファイル出力<br>2013/10/1013:00時点<br>電話曲号<br>00-000-000<br>00-000-000<br>00-000-000<br>00-000-0                                                         | ※結果の表示にはは<br>から<br>マ<br>現在の集計結果をCSVフ<br>氏名<br>ジ管 博一郎<br>ジ管 博一郎<br>ジ管 博四郎<br>ジ管 博四郎<br>ジ管 博四郎<br>ジ管 博四郎<br>ジ管 博四郎<br>ジ管 博四郎<br>ジ管 博和郎<br>ジ管 博和郎<br>ジ管 博和郎                                                     | Prof LU でダウンロードし。 グルーフ名 グルーフ名 グルーフ名 グストレマダウンロードし。 グストレマダウンロードし。 グストレマダウンロードし。 グストレマダウンロードし。 グストレマダウンロードし。 グストレマダウンロードし。 グストレマダウンロードし。 グストレマダウンロードし。 グストレマダウンロードし。 グストレマダウンロードし。 グストレマダウンロードし。                                                                                                    | まで<br>様素 <u>クリア</u><br>まで、<br><u> 災害用伝言時登録日</u><br>2011/02/16 900<br>2011/02/16 900<br>2011/02/14 900<br>2011/02/14 900<br>2011/02/11 1555<br>2011/02/11 1555<br>2011/02/11 1555 | ##<br>11<br>0<br>0<br>0        | <u>送言</u><br>3 | 4<br><u>修助</u> 中<br>「<br>」<br>〇      | [20/件表示]<br>Mid曲号件数:<br>自主<br>0 | 2561       |
| ビッボ用伝言板登録日<br>「指定なし<br>CSVファイル出力<br>2013/10/1013:00時点<br>電話曲号<br>00-000-000<br>00-000-000<br>00-000-000<br>00-000-0                                                         | ※結果の表示には1<br>から<br>またの集計結果をCSVフ<br>氏名<br>ジ管 携ー郎<br>ジ管 携ー郎<br>ジ管 携三郎<br>ジ管 携三郎<br>ジ管 携へ郎<br>ジ管 携へ郎                                                                                                    | Prイルでダウンロードし。 グルーフを グルーフを グボーフを グボーフを グボージ グボージ グレージ グレード グレード グック グック グック グック グック グック グック グック グック グック グック グック グック グック グック グック グック グック グック グック グック グック グック グック グック グック グック グック グック グック グック グック グック グック グック グック グック グック グック グック グック グック グック </td <td>まで<br/>様素 <u>クリア</u><br/>まで、<br/><u> 災害用伝言/5章編日</u><br/>2011/03/16 900<br/>2011/03/16 900<br/>2011/03/19 900<br/>2011/03/19 900<br/>2011/03/11 1555<br/>2011/03/11 1855</td> <td><b>11</b><br/>0<br/>0<br/>0</td> <td><u>送言</u><br/>3</td> <td>マ<br/>修動中<br/>「<br/>一</td> <td>[20/件表示<br/>Mid册号件数:<br/>自主<br/>0</td> <td>2561</td> | まで<br>様素 <u>クリア</u><br>まで、<br><u> 災害用伝言/5章編日</u><br>2011/03/16 900<br>2011/03/16 900<br>2011/03/19 900<br>2011/03/19 900<br>2011/03/11 1555<br>2011/03/11 1855                   | <b>11</b><br>0<br>0<br>0       | <u>送言</u><br>3 | マ<br>修動中<br>「<br>一                   | [20/件表示<br>Mid册号件数:<br>自主<br>0  | 2561       |